digi-mod FD by resi-linx

digi-MOD HD-8002DM www.resi-linx.com

## HD-8002DM Eight Input DVB-T HD Encoder / Modulator User Guide and Install Manual

## Table of Contents

| fety Precautions                               | 2  |
|------------------------------------------------|----|
| ickage Contents                                | 2  |
| oduct Description                              | 2  |
| pecification                                   | 3  |
| stallation                                     | 4  |
| ardware Installations and Connections          | 4  |
| onnecting to the GUI Interface:                | 5  |
| coder Programming and Setup via GUI Interface: | 5  |
| verview Page of digi-MOD HD Encoder            | 6  |
| Common Setup                                   | 7  |
| RF Setup                                       | 8  |
| Encoder Setup                                  | 8  |
| Network Configuration                          | 9  |
| Administration                                 | 10 |
| iving your configuration files                 | 10 |
| stalling multiple encoders                     | 10 |
| NS                                             | 11 |

## Safety Precautions

The presence of this symbol is to alert the installer and user to the presence of uninsulated dangerous voltages within the product's enclosure that may be of sufficient magnitude to produce a risk of electric shock.

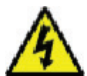

TO REDUCE THE RISK OF FIRE OR ELECTRIC SHOCK, DO NOT EXPOSE THIS DEVICE TO RAIN OR MOISTURE. DO NOT OPEN THE UNIT. REFER SERVICING TO QUALIFIED PERSONNEL ONLY.

- **Do not** apply power to the unit until all connections have been made, all components have been installed and all wiring has been properly terminated.
- Do not terminate, change or uninstall any wiring without first disconnecting the unit's power adapter from the device.
- This device is supplied with the appropriately rated power supply. The use of any other power supply could cause damage and invalidate the manufacturer's warranty.
- · Do not connect the power cord to the device if the power cord is damaged.
- Do not cut the power cord.
- **Do not** plug the power cord into an AC outlet until all cables and connections to the device have been properly connected.
- The device should be installed in an environment consistent with its operating temperature specifications. Placement next to heating devices and ducts is to be avoided as doing so may cause damage. The device should not be placed in areas of high humidity.
- Do not cover any of the device's ventilation openings.
- Do not cover or obstruct the device's fan or fan openings.
- If the device has been in a cold environment allow it to warm to room temperature for at least 2 hours before connecting to an AC outlet.

## Package Contents

This package contains:

- One HD-8002DM Encoder / Modulator\*
- One power cable
- Eight mini DIN to RCA cables
- One installation / configuration manual

Inspect the package before starting installation to ensure there is no damage and all supplied contents are present. Contact your distributor or dealer should the device be damaged or package contents are incomplete.

## **Product Description**

resi-linx digi-MOD HD Series Encoder/ Modulators provides a DVB-T channel - making it ideal for any Commercial RF Network. The high quality HD design allows for watching action packed movies and sports channels on any HDTV. The space saving design delivers up to 8 High Quality HD DVB-T channels in a single 1RU space.

- High Resolution up to 1080p
- Composite, Component, and HDMI (unencrypted) inputs
- MPEG2 or H.264 (MPEG4) Video Output
- Selectable Constellation

- Closed Captioning Support
- 100dB Output
- Newly Added EAS Functionality\*
- Rack mountable 1RU height

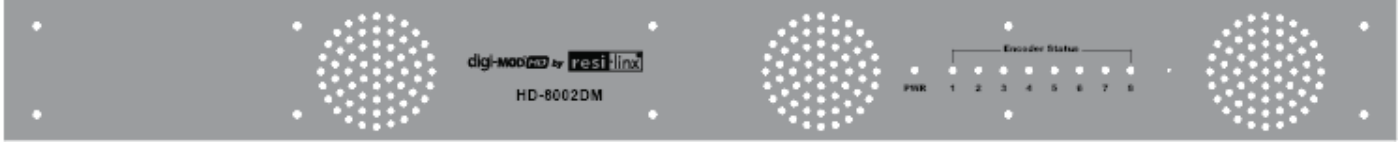

Front Panel

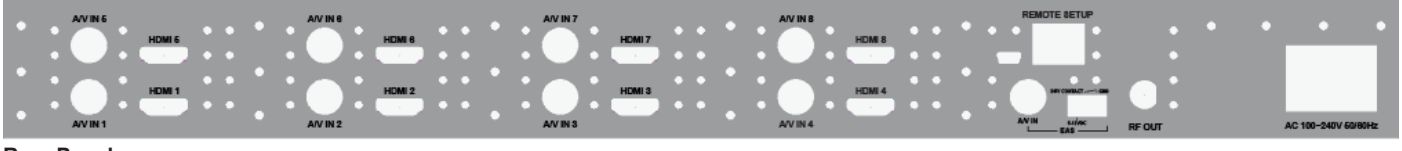

Rear Panel

## Specification

| VIDEO INPUTS (VIDEO BY PRIORITY) |                                                         |
|----------------------------------|---------------------------------------------------------|
| HDMI                             | 1.4v                                                    |
| Component                        | YPrPb (RCA) (via mini DIN cable)                        |
| Composite                        | CVBS (RCA) (via mini DIN cable)                         |
| AUDIO INPUTS                     |                                                         |
| Audio Inputs                     | Via mini DIN or HDMI embedded                           |
| VIDEO ENCODER                    |                                                         |
| Mode                             | MPEG-2, H.264 (MPEG4)                                   |
| Video Resolutions                | 1080p (H.264 Only), 1080i, 720p, 576p, 576i, 480p, 480i |
| AUDIO ENCODER                    |                                                         |
| Audio Compression                | MPEG-1 Layer II, AAC, AC-3 Pass Through                 |
| RF DVB-T SUPPORT                 |                                                         |
| Frequency                        | Channel Plan Australia                                  |
| RF Channel Output                | 8 multiplexed on to 4 adjacent RF Output                |
| Constellation                    | 64QAM (16QAM)                                           |
| Bandwidth                        | 7 MHz                                                   |
| RF Level Output                  | 100dB                                                   |
| MER                              | >40dB Typical                                           |
| FEC                              | 1/2, 2/3, 3/4, 5/6, 7/8                                 |
| Guard Interval                   | 1/4, 1/8, 1/16, 1/32                                    |
| OFDM                             | 8K (2K)                                                 |
| Attenuation                      | 1-20dB (1dB steps)                                      |
| RF Output                        | "F" - Female 75 ohm                                     |
| Closed Captioning Control        | By Selection (use of CVBS Input)                        |
| MANAGEMENT / CONTROL             |                                                         |
| GUI Supported                    | IE9, Firefox, Chrome, Safari                            |
| GUI Control                      | RJ45 10/100                                             |
| Password Protected               | GUI                                                     |
| GENERAL                          |                                                         |
| Rack Mountable (1RU)             | 482.7mm x 240mm x 44.4mm - 19" EIA Standard             |
| Internal Fan Cooled              | Internal                                                |
| LCD Front Panel                  | LED System Indicators                                   |
| EAS SUPPORT                      |                                                         |
| Connection                       | Dry Contact                                             |
| Audio/Video Input                | DIN                                                     |

\*\*Subject to change without notice

## Installation

System Installer must adhere to Article 820-40 of the NEC that provides guidelines for proper grounding and specifies that the cable ground shall be connected to the grounding system of the building, as close to the point of cable entry as possible.

#### UNPACKING AND INSPECTION

Each unit is shipped factory tested. Ensure all items are removed from the container prior to discarding any packing material.

Thoroughly inspect the unit for shipping damage with particular attention to connectors and controls. If there is any sign of damage to the unit or damaged or loose connectors contact your distributor immediately. Do not put the equipment into service if there is any indication of defect or damage.

## Hardware Installations and Connections

It is highly recommended that quality cables and connectors be used for all video and audio source connections.

- 1. The unit is designed to be rack mounted in a standard EIA 19" rack.
- The unit comes standard with HDMI and mini DIN inputs. The HDT encoder / modulator are intelligently designed to detect the video input from the video source. HDMI Connection: Connect the HDMI cable(s) from the video source(s) into the HDMI input(s). If using a Component Video Cable or a Composite Video connect appropriate cable to mini DIN lead supplied.
- 3. Repeat this step for each video source connection.
- 4. Use a quality 75Ω coaxial cable with "F" connectors from the unit's **RF OUT jack** to the **distribution system** (combiner or reverse splitter) or directly to a television.
- 5. Connect the included power cord to the unit's POWER plug.
- 6. Connect the power cord to an appropriately rated AC power outlet.

## **DEVICE** Programming and Setup

To setup and program the Encoder you can use the GUI interface.

## Connecting to the GUI Interface

- 1. Connect one end of the Ethernet cable to the Web Management Port on the rear of the HD-8002DM
- 2. Connect the other end of the Ethernet cable to your PC/Laptop
- 3. Enter the TCP/IP settings on your PC/Laptop and set to static IP address

|   | Status<br>Diagnose                  | Connect using:                                                                                                    |
|---|-------------------------------------|----------------------------------------------------------------------------------------------------|
| 6 | Bridge Connections                  | Configure                                                                                                    |
| 6 | Create Shortcut<br>Delete<br>Rename | Image: The second base of the terminal basis.           Image: The second base of the terminal basis.           Image: The second base of the terminal basis.           Image: The second base of the terminal basis.           Image: The second base of the terminal basis.           Image: The second base of the terminal basis.           Image: The second base of the terminal basis. |
| 6 | Properties                          |                                                                                                    |
|   |                                     | Igstal Uninstall Properties                                                                                                    |
|   |                                     | Description<br>Transmission Control Protocol/Internet Protocol. The default<br>wide new network protocol that provides communication<br>across diverse interconnected networks.                                                                                                    |

4. Change your PC/Laptop IP address to 192.168.1.11 & Subnet mask 255.255.255.0

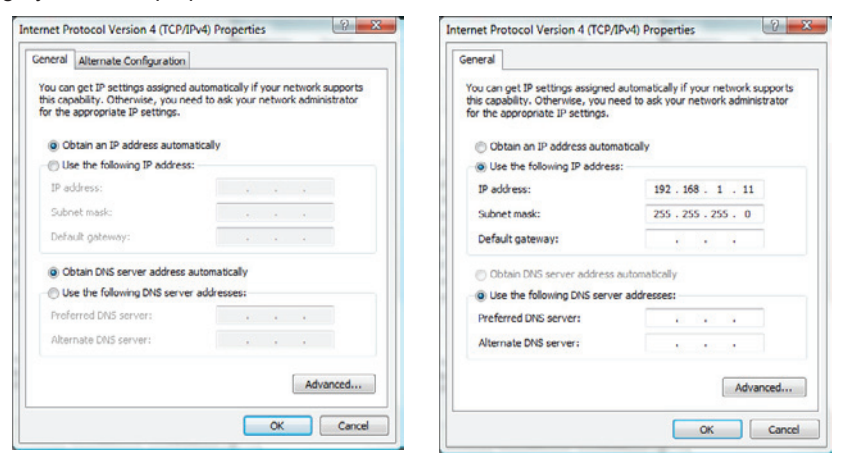

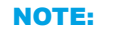

Only one HD-8002DM can be accessed at one time.

- 5. Open web browser on PC/Laptop and enter Encoder IP address: 192.168.1.9
- 6. Enter GUI and make required device changes

|          |                       |                                   |                           | resi-linx HD Encodulator |  |
|----------|-----------------------|-----------------------------------|---------------------------|--------------------------|--|
| 01       | verview               | Welcome!                          |                           |                          |  |
| Ca       | ommon Setup           | Deutes Names                      | BEEL INV. AAT             |                          |  |
| RI       | F Setup               | Model Number:                     | HD-8002DM                 |                          |  |
| En       | ncoder Setup          | Device Address:<br>System:        | 1<br>DVB-T                | 1 tag                    |  |
| W4<br>Se | eb Management<br>stup | Net Version:<br>Firmware Version: | 20150611<br>20150727_1135 |                          |  |
| Ad       | iministration         |                                   |                           |                          |  |
|          |                       | RF Output 1 RF                    | Output 2 RF Output 3      | RF Output 4              |  |
|          |                       | Channel                           | 21 (480.5                 | MHz)                     |  |
|          |                       | Constellation                     | 64QA                      | м                        |  |
|          |                       | Output Bitrate                    | 27.71                     | .0                       |  |
|          |                       |                                   | Input 1                   | Input 2                  |  |
|          |                       | Channel Name                      | CHANNEL-1                 | CHANNEL-2                |  |
|          |                       | Video Source                      | Auto                      | Auto                     |  |
|          |                       | Video Output                      | MPEG2                     | MPEG2                    |  |
|          |                       | Joput Bitrate                     | 8 574                     | 8 550                    |  |

- 7. Save all changes as required, upload and reboot changes
- 8. Verify parameters then end web session

#### NOTE:

To revert IP setting to default, please go directly to Step 7 and select Obtain an IP address automatically.

## Encoder Programming and Setup via GUI Interface

| resi₌li | nx® |
|---------|-----|
|---------|-----|

|    |                               |                       |               | resi-linx HD | Encod   |
|----|-------------------------------|-----------------------|---------------|--------------|---------|
|    | Welcom                        | e!                    |               |              |         |
| up | Device Namer                  | DESLUM                | JX-001        |              |         |
|    | Model Number                  | : HD-800              | 2DM           |              |         |
|    | Device Address                | s: 1                  |               |              | - 8.574 |
|    | System:                       | DVB-T                 |               |              |         |
| nt | Net Version:<br>Firmware Vers | 201506<br>ion: 201507 | 11<br>27_1135 |              |         |
|    | PE Output 1                   | PE Output 2           | PE Output 3   | PE Output 4  |         |
|    | kr output I                   | Kr Output z           | Nº Output 5   | Kr Output +  |         |
|    | Channel                       | 21 (480               | .5 MHz)       |              |         |
|    | Constellation                 | 640                   | 2AM           |              |         |
|    | Output Bitrate                | 27.                   | 710           |              |         |
|    |                               | Input 1               | Input 2       |              |         |
|    | Channel Name                  | CHANNEL-1             | CHANNEL-2     |              |         |
|    | Video Source                  | Auto                  | Auto          |              |         |
|    | Video Output                  | MPEG2                 | MPEG2         |              |         |
|    | Audio Output                  | MP2                   | MP2           |              |         |
|    | Input Bitrate                 | 8.574                 | 8.574         |              |         |

NOTE: Image displays the Eight input version of the HDT Encoder.

#### Overview page of resi-linx digi-MOD HD

Overview status of the Encoder when fully functioning. Alternate between viewing status of RF Output 1, RF Output 2, RF Output 3, RF Output 4, etc. by selecting the RF Output section of the device you want to monitor.

#### STEP 1: Login Select Common Setup

Once the Common Setup Tab is selected you will be prompted to enter the user name and password for device:

| arning: You  |                                                                                       |  |
|--------------|---------------------------------------------------------------------------------------|--|
| thentication | user name and password will be sent using basic<br>on a connection that isn't secure. |  |
|              |                                                                                       |  |
|              | User name                                                                             |  |
|              | Password                                                                              |  |
|              | Remember my credentials                                                               |  |

Default User Name: admin Default Password: Admin123

STEP 2: Common Setup Tab

Common Setup: Use the Common Setup Page to set the Output channel, Attenuation, LCN Mode, and Device Address.

#### STEP 3: Local Save

Once all parameters are set you are required to do a Local Save.

**Notes on Changes:** Changes made to an individual setup tab may require the installer to perform a Local Save AND Upload and Reboot to the device if you are only making changes to one parameter to the encoder.

Example: Installer is required to change only the output channel for the device (No other changes to the device are not required). Once the channel has been changed, the installer is required to perform

1. Local Save and

#### 2. Upload and Reboot.

**Notes on Channel Selection:** The image below shows the Output Channel is set to CH # 21. RF1 will output 1 QAM signal carrying 2 digital audio/video channels (within your device's Bandwidth settings).

The device will automatically set RF2 to Ch # 22, RF3 to Ch # 23, RF4 to Ch # 24

|                                                  |                                                                                                 | resi-linx HD Encodu                                |
|--------------------------------------------------|-------------------------------------------------------------------------------------------------|----------------------------------------------------|
| Overview                                         | Common Setup                                                                                    |                                                    |
| Common Setup                                     | This page allows to setup common configuration                                                  | ns. Here you may save the                          |
| RF Setup                                         | changed values into brower's session storage. A<br>updates for common, RF, and encoders' setup. | fter you reviewall your<br>you can upload them all |
| Encoder Setup                                    | together and reboot the device.                                                                 |                                                    |
|                                                  |                                                                                                 |                                                    |
| IP Streaming<br>Setup                            | Output Channel:     21 (480.5 M       Attenuation:     0 dB                                     | IHz) V                                             |
| IP Streaming<br>Setup<br>Web Management<br>Setup | Output Channel:     21 (480.5 M       Attenuation:     0 dB ~       LCN Mode:     APN ~         | 1Hz) V                                             |

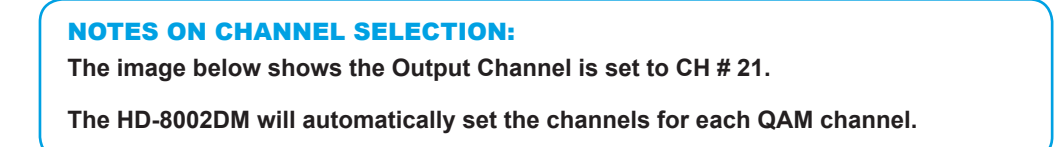

The below diagram depicts how each input on the Encoder is placed in RF1, RF2, RF3, and RF 4 output.

Note: The RF2, RF3, and RF4 Physical Channel Output is determined by the selection of output channel of RF1.

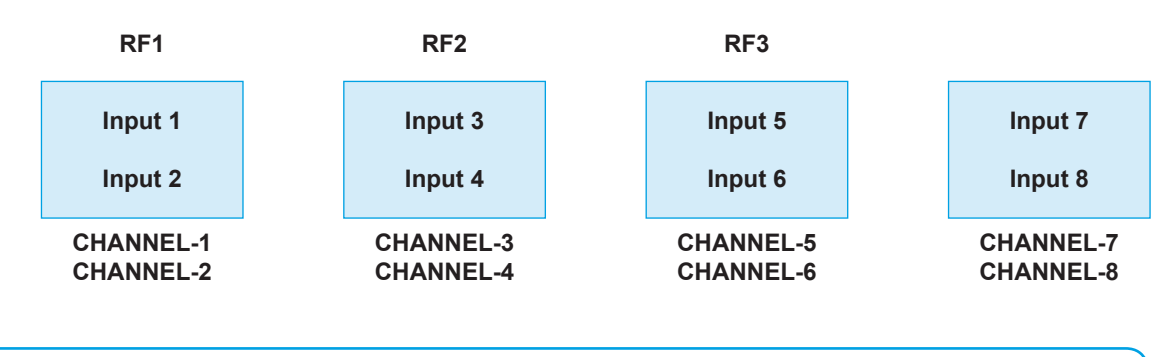

#### **NOTES:**

When selecting output channels it is highly recommended that the user review the RF Frequency Chart.

|                        |                                        |                                      |                                       | resi-linx HD En                              | codulat            |
|------------------------|----------------------------------------|--------------------------------------|---------------------------------------|----------------------------------------------|--------------------|
| verview                | RF Setu                                | p                                    |                                       |                                              |                    |
| ommon Setup            | This page allows                       | the user to conf                     | qure RF paramete                      | ers for the encoder.                         | Here               |
| F Setup                | you may save the<br>review all your up | e changed values<br>odates for commo | into browser's s<br>on, RF, and encod | ession storage. Afte<br>lers' setup, you car | er you<br>h use th |
| ncoder Setup           | upload and reboo                       | t function to sto                    | re the new param                      | eters for the devic                          | е.                 |
| /eb Management<br>etup | RF Output 1                            | RF Output 2                          | RF Output 3                           | RF Output 4                                  |                    |
| dministration          | Conste<br>FEC:<br>Guard I              | llation:<br>interval:<br>Ande:       | 64QAM ▼<br>7/8 ▼<br>1/32 ▼<br>8k ▼    |                                              |                    |
|                        | RF Outp<br>Cell ID:                    | out:                                 | Normal V                              |                                              |                    |
|                        | RF TS II<br>Networ                     | D:<br>k ID:                          | 1                                     |                                              |                    |
|                        | Origina                                | l Network ID:<br>k Name:             | 10<br>resi-linx                       |                                              |                    |
|                        | En abla                                |                                      | 2                                     |                                              |                    |

Use the RF Setup Page to setup each RF Output.

Select **RF Output 1**, **RF Output 2**, **RF Output 3** or **RF Output 4**. Select and set the required parameters you require for your installation.

#### STEP 5: Local Save

Once all parameters are set you are required to do a Local Save.

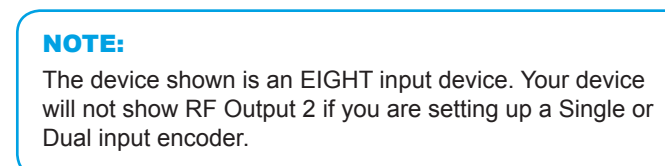

STEP 6: Encoder Setup

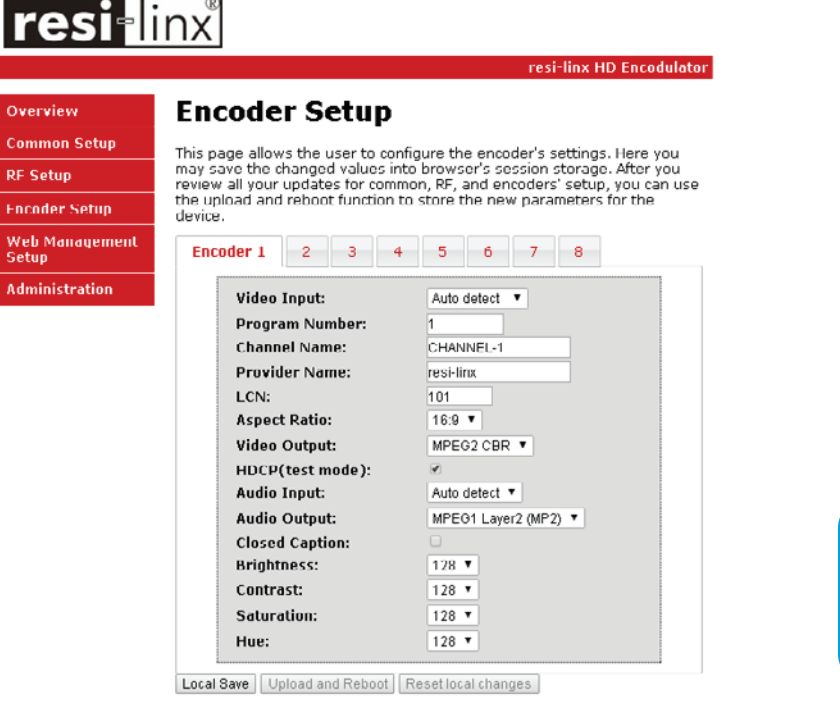

| NOTE:                           |
|---------------------------------|
| There is an Encoder tab present |
| for each input on the device.   |

Select the Encoder 1, 2, 3, 4, 5, 6, 7, 8 tab to program an individual encoder. Select and change all desired parameters.

STEP 7: Local Save for each Encoder tab

Once all parameters are set you are required to do a Local Save on EACH Encoder Tab where changes were performed

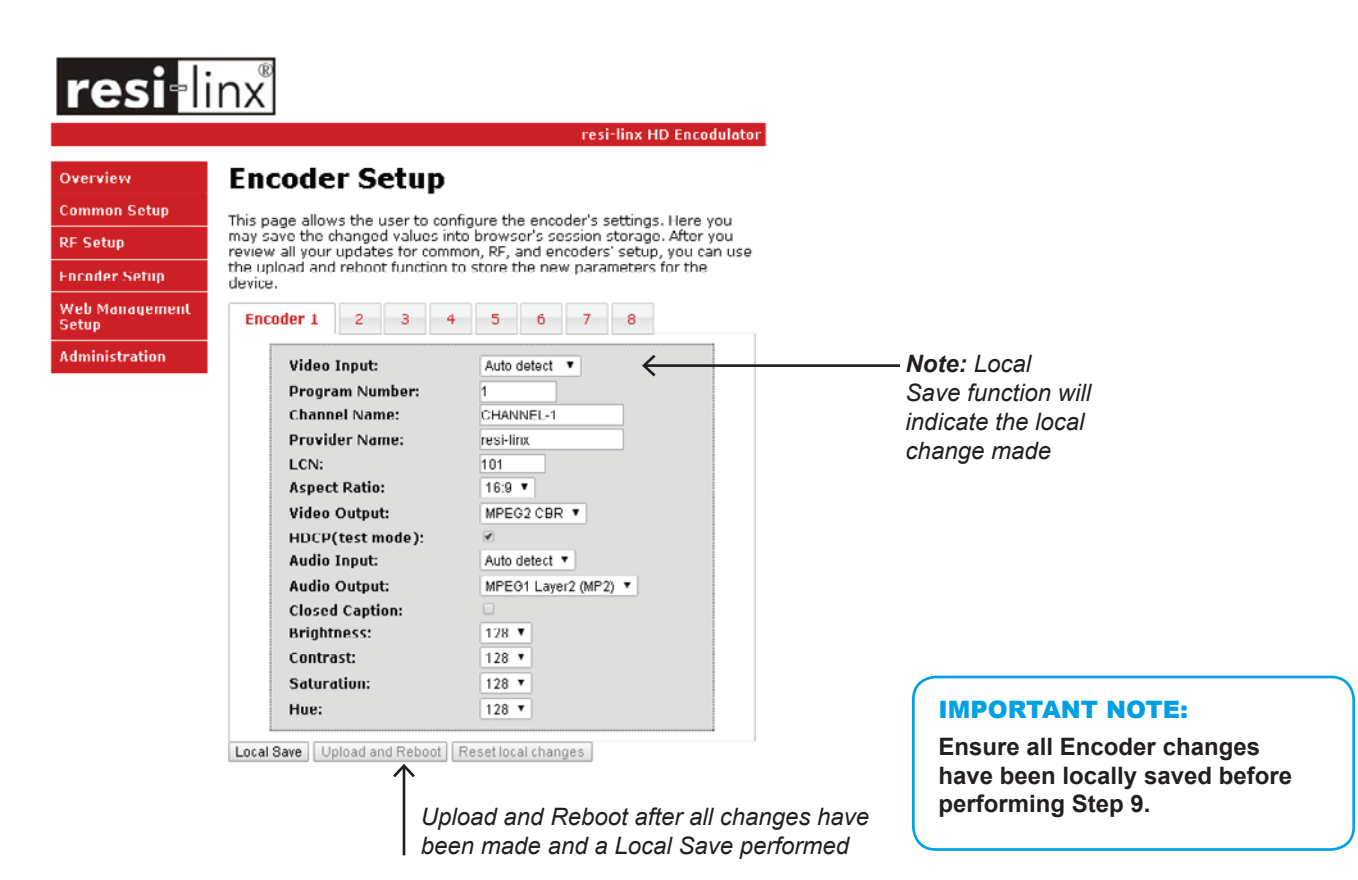

STEP 8: Upload and Reboot

Once you have set all the encoder settings and performed a Local Save for each encoder

Select "Upload and Reboot" after you have saved all your Local changes on each Tab. This function will upload and save all parameters set in the Common, RF, and Encoder sections of the device.

We highly recommend you save your encoder configuration files. See Administration tab for how to back you device settings.

STEP 9: Network Configuration Tab

| resi                    | nx®                                                                |                          |  |  |
|-------------------------|--------------------------------------------------------------------|--------------------------|--|--|
|                         |                                                                    | resi-linx HD Encodulator |  |  |
| Overview                | Network Con                                                        | figuration               |  |  |
| Common Setup            | This page allows user to configure the encoder's network settings. |                          |  |  |
| RF Selup                | CAUTION: Incorrect settings may cause the encoder to lose network  |                          |  |  |
| Encoder Setup           | connectivity. Recovery options will be provided on the next page.  |                          |  |  |
| Web Manaqement<br>Setup | Enter the new settings for the encoder below:                      |                          |  |  |
| Administration          | Host Name: RESI LINX ###                                           |                          |  |  |
|                         |                                                                    | RESI-LINX-001            |  |  |
|                         |                                                                    | Enable DHCP              |  |  |
|                         | IP Address:                                                        | 192.168.1.9              |  |  |
|                         | Subnet Mask:                                                       | 266.266.266.0            |  |  |
|                         | Gateway:                                                           | 0.0.0.0                  |  |  |
|                         |                                                                    | Save Config              |  |  |

Use the Network Setup Tab to configure the device's IP address, Subnet Mask, Gateway, Enable/Disable DHCP, and set Host Name.

**Save Config:** Once all parameters are set you are **required** to select **Save Config**. This function will reboot and save the changes setting for the Network Configuration.

NOTE:

Only the Network Configuration changes will be saved.

#### STEP 11: Administration

IF Se

|              | resi-linx HD Encodulat                                                                                                    |
|--------------|----------------------------------------------------------------------------------------------------|
| rview        | Administration                                                                                                    |
| imon Setup   | Pahast                                                                                                    |
| etup         |                                                                                                    |
| oder Setup   | Reboot the system, and forget the local changes.                                                                                                    |
| treaming     | Reset to Default                                                                                                    |
| ıp           | Reset all configuration of modulator and encoders to factory default, and                                                                                                    |
| b Management |                                                                                                    |
|              | Backup                                                                                                    |
|              | Config File: Upload User can upload the file with pre-saved configuration settings to device.                                                                                                    |
|              | CAUTION:The new password must:<br>• matches a string of 6~8 characters;<br>• that contains at least one digit;<br>• at least one uppercase character; and<br>• at least one lowercase character:<br>After changing the admin's password, it needs to close current web<br>browser,and open a new browser to use new password. |
|              | Old Password: New Password: Retype New Password: Submit                                                                                                    |

| ADMINISTRATION PAGE FUNCTIONS | ACTIONS                                              |
|-------------------------------|------------------------------------------------------|
| Reboot                        | Reboot device. All unsaved settings will be lost.    |
| Reset to Default              | Reset all settings back to original factory settings |
| Backup                        | Download all settings of device                      |
| Upload                        | Upload a saved config file                           |
| New Password                  | Create and save new password for GUI                 |

STEP 13: If required, change GUI Password and Submit.

This password is for access to the GUI only. The LCD front Panel Password will not be changed and is set to prevent unauthorized users access to your device.

#### NOTE:

When setting a new password you must use the 'Submit' button.

## Installing Multiple Encoders in the Same Installation

Ensure the following settings are unique on each encoder.

- RF TS ID (Transport Stream ID)
- Program number
- Output channel

- LCN Program number
- · Channel name (optional)

## Saving your configuration files

To upload a configuration file- simply click "Choose File" then locate the file you want to upload. Click "Upload" to install the configuration files. This function is helpful to the installer when installing a large number of encoders in a single system.

#### **IMPORTANT NOTE:**

We highly recommend you save your encoder configuration files. Simply Click the "Backup" button and the config files will be saved to your computer.

To upload a configuration file - simply click "Choose File" then locate the file you want to upload. Click "Upload" to install the configuration files. This function is helpful when installing a large number of encoders in a single system.

## EAS

This device is equipped with EAS Terminals/connections and 1 Video/Audio input (DIN Audio / Video Input).

Connect your EAS Alert Device System output to the Encoder using the DIN to breakout cable. Connect the devices as recommended by your EAS System,

#### Operation:

If the encoder receives the proper Event signal from your EAS device, the normal input audio/video will replaced by the audio and video from the EAS system device. Once the encoder has received the proper signal from your EAS device the normal input video and audio will return to a normal operating mode.

## \*\*\*\*THIS DEVICE IS NOT AN EAS RECEIVER\*\*\*\*

Note: It is the responsibility of the Integrator/System Operator /Installer/User to properly connect, verify, and test the EAS functionality of this device with the EAS receiver.

Note: It is the responsibility of the Integrator/System Operator /Installer/User to properly perform the required EAS tests as required by the FCC or your specific Government Agency.

If the EAS functions on this device fail for any reason it is the responsibility of the Integrator/System Operator /Installer/User to replace this device as required by the FCC or your specific Government Agency.

| ITEM              | VALUE |
|-------------------|-------|
| Password          |       |
| Serial Number     |       |
| Installation Date |       |
| Purchase Date     |       |
| Video Input 1     |       |
| Video Input 2     |       |
| Video Input 3     |       |
| Video Input 4     |       |
| Video Input 5     |       |
| Video Input 6     |       |
| Video Input 7     |       |
| Video Input 8     |       |
|                   |       |

# digi-mod<sup>HD</sup> by resi-linx

## www.resi-linx.com

WARRANTY

Vcomm Pty Ltd states that the warrant that the customer can rely on is that provided by the manufacturer. In the event of any warranty claim please contact us and we will forward it to the manufacturer. The manufacturer will then determine the extent of their liability. This expressly negates, to the extent possible by Australian law, any warranty reliance on Vcomm Pty Ltd.

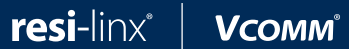

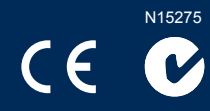